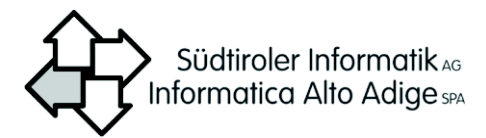

# 7.5 Iscrizioni online

### 7.5.1 Configurazioni - Impostazioni modulo iscrizione on line

Con queste funzioni l'utente può personalizzare, attivando e disattivando, alcune parti del modulo di iscrizione online disponibile per i cittadini nella piattaforma myCIVIS.

Se non vengono effettuate configurazioni, l'applicazione utilizza le configurazioni standard del programma (valide per tutte le scuole della provincia).

Le configurazioni possono essere effettuate per:

- Amministrazione: le configurazioni saranno estese a tutte le scuole della Direzione
- Scuola: le configurazioni vengono personalizzate per singola scuola

### 7.5.1.1 Come ci si arriva

1. Scegliere dal menu Studenti > Iscrizioni online > Configurazioni > Impostazioni.

| Configurazione dell'iscrizione online       | c 🛛            |                                         |        |        |                             |
|---------------------------------------------|----------------|-----------------------------------------|--------|--------|-----------------------------|
| O Amministrazione                           | O Scuola:      | Chinada "Al Salid" - Secolut"           |        |        |                             |
| Trasporto                                   |                |                                         |        |        |                             |
| Servizio trasporto speciale                 | $\checkmark$   |                                         |        |        |                             |
|                                             |                | Calendario di trasporto                 |        |        |                             |
| LU                                          | IN MAR MER GIO | VEN SAB                                 |        |        |                             |
| Corse andata mattina                        |                |                                         |        |        |                             |
| Corse ritorno mezzogiorno                   |                | ā ā                                     |        |        |                             |
| Corse andata pomeriggio                     |                |                                         |        |        |                             |
| Corse ritorno pomeriggio                    |                |                                         |        |        |                             |
| Mensa                                       |                |                                         |        |        |                             |
| Mensa si/no                                 |                |                                         |        |        |                             |
|                                             |                | Giorni mensa                            |        |        |                             |
| 🗌 Lunedi 📄 Martedi                          | Mercoledi      | Giovedi Venerdi 🗌                       | Sabato |        |                             |
| Autorizzazioni                              |                |                                         |        |        |                             |
| Autorizzazione cumulativa per gite nel com  | une 🗖          |                                         |        |        |                             |
| Autorizzazione a newletter                  |                |                                         |        |        |                             |
| Autorizzazione uscita anticipata causa ass. | inseg.         |                                         |        |        |                             |
|                                             |                |                                         |        |        |                             |
| Offerte diverse                             |                | Peligione cattolica                     |        |        |                             |
| Richiesta di entrata anticipata             |                | Religione cattoica                      |        |        |                             |
| Richiesta di entrata posticipata            |                | Alternative alle religione              |        |        |                             |
| Richiesta di uscita anticipata              |                | Studio individuale                      |        |        |                             |
| Specializzazione indirizzo                  |                | Entrata posticipata o uscita anticipata |        |        |                             |
| Convitto                                    |                |                                         |        |        |                             |
| lscrizione al convitto della scuola         |                |                                         |        |        |                             |
| Intenzione di iscriversi ad un convitto     |                |                                         |        |        |                             |
| Accordi                                     |                |                                         |        |        |                             |
| Foto e video                                |                |                                         |        |        |                             |
| Informatica Sistema bibliotecario           |                |                                         |        |        |                             |
| Richiesta comunicazioni cartacee o email    |                |                                         |        |        |                             |
|                                             |                |                                         |        |        |                             |
|                                             |                |                                         |        | ar car | ncella 🖌 salvara 🔀 chiudere |
|                                             |                |                                         |        |        |                             |

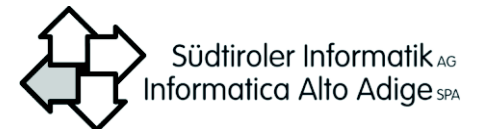

| Fare clic su:       | Per:                                                                                                    |  |  |  |  |  |  |  |  |  |
|---------------------|----------------------------------------------------------------------------------------------------|--|--|--|--|--|--|--|--|--|
| Amministrazione     | Applicare la configurazione a tutte le scuole della Direzione.                                                                                                    |  |  |  |  |  |  |  |  |  |
| Scuola selezionata  | Applicare la configurazione solo alla scuola di riferimento. In questo caso è necessario selezionare ciascuna scuola singolarmente e procedere alla relativa configurazione. |  |  |  |  |  |  |  |  |  |
| Trasporto integrato | Abilitare nel modulo l'indicazione se è previsto il trasporto integrato. L'informazione non è modificabile dall'utente.                                                      |  |  |  |  |  |  |  |  |  |
| Mensa               | Abilitare nel modulo l'indicazione dei giorni in cui è disponibile il servizio mensa.                                                                                        |  |  |  |  |  |  |  |  |  |
| Autorizzazioni      | Abilitare nel modulo le relative sezioni di autorizzazioni.                                                                                                    |  |  |  |  |  |  |  |  |  |
| Offerte diverse     | Abilitare nel modulo la scelta tra le offerte previste.                                                                                                    |  |  |  |  |  |  |  |  |  |
| Religione cattolica | Abilitare nel modulo le opzioni alternative all'insegnamento della religione cattolica, per ulteriori informazioni vedere il paragrafo                                       |  |  |  |  |  |  |  |  |  |
|                     | Configurazioni - Materie alternative per religione.                                                                                                    |  |  |  |  |  |  |  |  |  |
| Convitto            | Abilitare nel modulo le scelte relative al convitto.                                                                                                    |  |  |  |  |  |  |  |  |  |
| Accordi             | Abilitare nel modulo le relative voci                                                                                                    |  |  |  |  |  |  |  |  |  |
| 💙 salvare           | Salvare la configurazione.                                                                                                    |  |  |  |  |  |  |  |  |  |
| 🔀 cancella          | Annullare le modifiche fatte alla configurazione.                                                                                                    |  |  |  |  |  |  |  |  |  |
| X chiudere          | Chiudere la finestra senza salvare le modifiche alla configurazione.                                                                                                    |  |  |  |  |  |  |  |  |  |

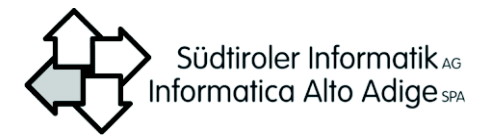

### 7.5.2 Configurazioni - Materie alternative per religione

Con questa funzione l'utente può indicare le proposte alternative all'insegnamento della religione, materie o attività, che saranno visualizzate dal genitore nel modulo di iscrizione online.

Se la scuola non attiva questa funzione, il genitore potrà indicare solamente la richiesta o meno di esonero, senza visualizzare altro.

#### 7.5.2.1 Come ci si arriva

 Scegliere dal menu Studenti > Iscrizioni online > Configurazioni > Materie alternative per religione.

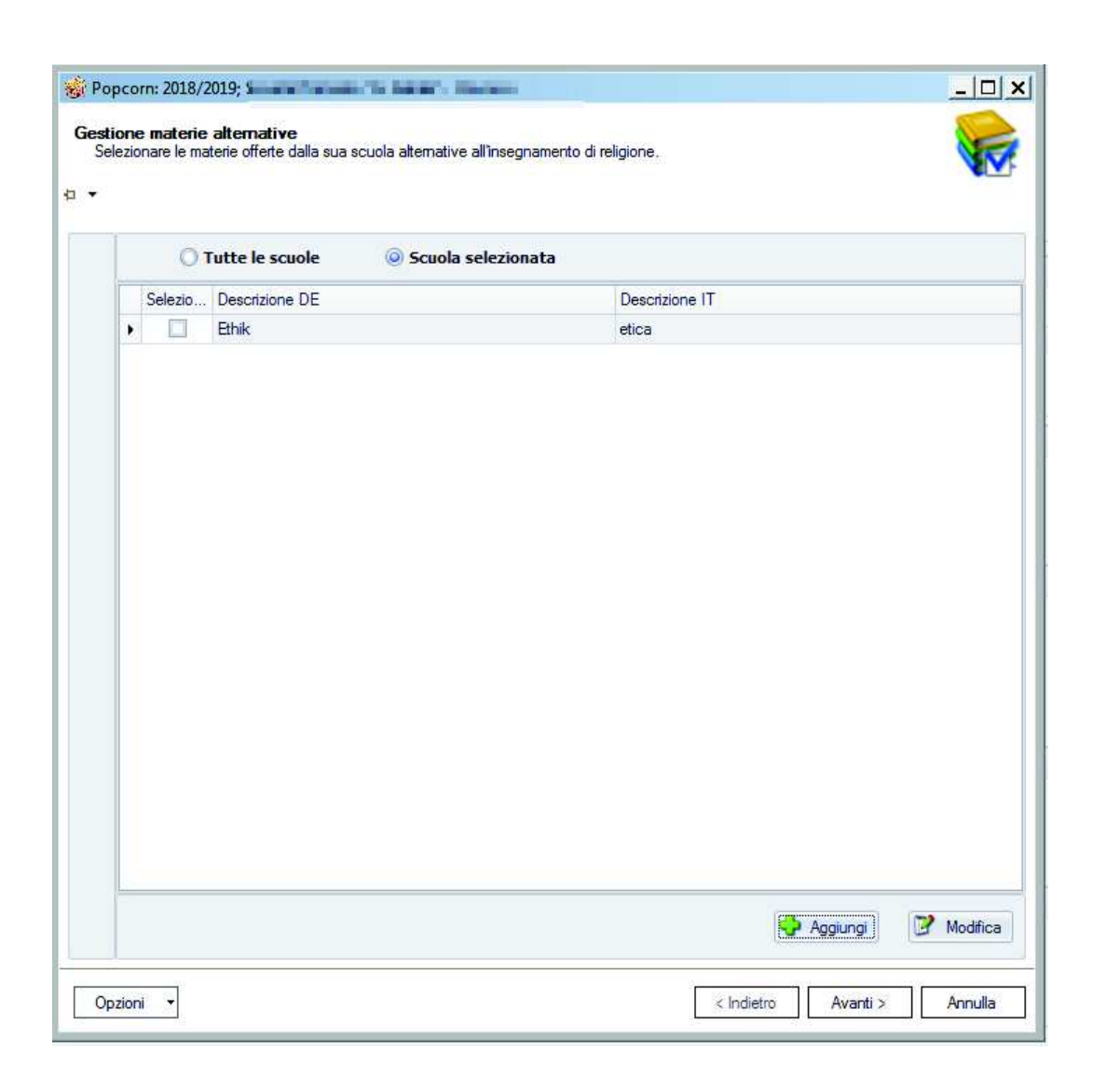

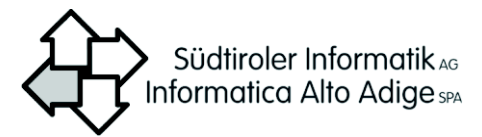

| Fare clic su:      | Per:                                                                                                    |
|--------------------|----------------------------------------------------------------------------------------------------|
| Tutte le scuole    | Applicare la scelta a tutte le scuole che della Direzione.                                                                                                    |
| Scuola selezionata | Applicare la scelta solo alla scuola di riferimento. In questo caso è necessario selezionare ciascuna scuola singolarmente e procedere alla relativa configurazione. |
|                    | Selezionare la materia/attività.                                                                                                    |
| 😔 Aggiungi         | Aggiungere una nuova materia alternativa.                                                                                                    |
| 🧭 Modifica         | Modificare la materia alternativa selezionata.                                                                                                    |
| <u>A</u> vanti >   | Passare alla schermata successiva.                                                                                                    |
| Annulla            | Chiudere la finestra senza salvare i dati.                                                                                                    |

## 7.5.3 Configurazioni - Specializzazione indirizzi di studio

Con questa funzione l'utente può indicare ulteriori specializzazioni/percorsi particolari per ciascun indirizzo di studio attivato nella scuola di riferimento.

Il servizio prevede in automatico solo gli indirizzi standard già presenti in Popcorn:

- scuola primaria: tempo normale, tempo pieno, indirizzo Montessori, ecc.
- scuola secondaria di II grado: tutti gli indirizzi attivi nella scuola

Questa procedura allo stato attuale ha effetto solo per il servizio delle iscrizioni online e non produce alcun cambiamento negli indirizzi presenti in Popcorn.

**ATTENZIONE**: Se si imposta un'opzione o percorso particolare, la scelta diventerà obbligatoria per il genitore nel servizio di iscrizioni online e bisognerà inserire in questa schermata anche l'indirizzo standard (es. opzione 'Normale').

Es. scuola primaria

- tempo normale standard
- tempo normale con potenziamento linguistico

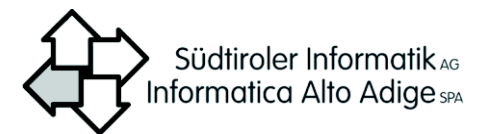

### 7.5.3.1 Come ci si arriva

 Scegliere dal menu Studenti > Iscrizioni online > Configurazioni > Specializzazioni indirizzi di studio.

| 1 | Grundschule 🐐          | Outer Security           |       | -                 |                                           |  |  |
|---|------------------------|--------------------------|-------|-------------------|-------------------------------------------|--|--|
| Ē | Indirizzo              | di studio                |       | Opzioni e per     | corsi particolari                         |  |  |
| Γ | Descrizione DE         | Descrizione IT           | Descr | izione DE         | Descrizione IT                            |  |  |
|   | Grundschule mit Normal | Scuola primaria con clas | Sprac | hklasse           | potenziamento linguistio<br>tempo normale |  |  |
|   |                        |                          | Norma | alunterrichtszeit |                                           |  |  |
|   |                        |                          |       |                   |                                           |  |  |

Per:

#### Fare clic su:

| Scuola           | Applicare la scelta solo alla scuola di riferimento. In questo caso è necessario selezionare ciascuna scuola singolarmente e procedere alla relativa configurazione. |
|------------------|----------------------------------------------------------------------------------------------------|
| Add              | Aggiungere una specializzazione all'indirizzo di studio selezionato nel riquadro sinistro della finestra.                                                            |
| 📝 Edit           | Modificare i dati della specializzazione selezionata.                                                                                                    |
| 😹 Delete         | Eliminare la specializzazione selezionata.                                                                                                    |
| <u>A</u> vanti > | Passare alla schermata successiva.                                                                                                    |
| Annulla          | Chiudere la finestra senza salvare i dati.                                                                                                    |

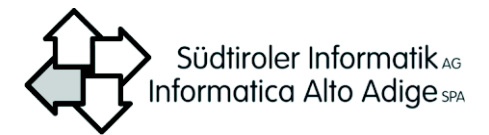

### 7.5.4 Visualizzazione iscrizioni online

Con questa funzione l'utente può visualizzare l'elenco delle iscrizioni online effettuate per la scuola e l'anno scolastico di riferimento, i dati non possono essere modificati.

Con il bottone destro del mouse è possibile attivare un menu per confermare o rifiutare l'iscrizione.

#### 7.5.4.1 Come ci si arriva

| n <b>i Online</b><br>accettare o rifiuta | are l'iscrizione | online con il ta | sto destro d | el mouse.     |          |               |                       |         |  |
|------------------------------------------|------------------|------------------|--------------|---------------|----------|---------------|-----------------------|---------|--|
| ę                                        |                  |                  | 3            | [scriz        | ioni (   | <b>Online</b> |                       |         |  |
| tato                                     | Nome             | Cognome          | Data di      | Codice f      | Doman    | Per l'an      | Scuola                | Data in |  |
| Confermato                               | Brann and        | Canada a         | (and         | S. APP        | 1. Scuol | 2017/2        | Scuola Primaria "G. G | 15/01/  |  |
|                                          |                  |                  |              |               |          |               |                       |         |  |
|                                          |                  |                  |              |               |          |               |                       |         |  |
|                                          |                  |                  |              |               |          |               |                       |         |  |
|                                          |                  |                  |              |               |          |               |                       |         |  |
|                                          |                  |                  |              |               |          |               |                       |         |  |
|                                          |                  |                  |              |               |          |               |                       |         |  |
|                                          |                  |                  |              |               |          |               |                       |         |  |
|                                          |                  |                  |              |               |          |               |                       |         |  |
|                                          |                  |                  |              |               |          |               |                       |         |  |
|                                          |                  |                  |              |               |          |               |                       |         |  |
|                                          |                  |                  |              |               |          |               |                       |         |  |
|                                          |                  |                  |              |               |          |               |                       |         |  |
|                                          |                  |                  |              |               |          |               |                       |         |  |
|                                          |                  |                  |              |               |          |               |                       |         |  |
| egenda                                   |                  |                  |              |               |          |               |                       |         |  |
| Da confermare                            | Da               | rifiutare        | Ne           | essuna azione | e        |               |                       |         |  |
| 10                                       | 1.1.1            |                  | 10-10        |               |          |               |                       |         |  |

Fare clic su:

| Confermato     | Marcare l'iscrizione come confermata. Funzione attivabile con il bottone destro del mouse sull'iscrizione selezionata.                                                                                     |
|----------------|----------------------------------------------------------------------------------------------------|
| Rifiutato      | Togliere la marcatura iscrizione per lasciare l'iscrizione nell'elenco in stato da controllare, evidenziate poi in rosso. Funzione attivabile con il bottone destro del mouse sull'iscrizione selezionata. |
| Nessuna azione | Marcare un'iscrizione come nessuna azione, per lasciare<br>l'iscrizione nell'elenco in stato da controllare. Funzione<br>attivabile con il bottone destro del mouse sull'iscrizione<br>selezionata.        |

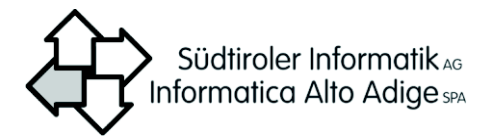

### 7.5.5 Comunicazione delle preferenze per gli anni successivi

Con questa funzione vengono visualizzate le comunicazioni delle preferenze per gli anni successivi inviate dai genitori e relative a autorizzazioni, mensa, attività alternative alla religione, ecc..

#### 7.5.5.1 Come ci si arriva

1. Scegliere dal menu Studenti > Iscrizioni online > Comunicazione preferenze per gli anni successivi.

|                              |                 |        | Prefe    | renze  | e per  | gli a    | nni    | succ  | essivi       |           |         |       |     |       |        |       |     | GUV     |
|------------------------------|-----------------|--------|----------|--------|--------|----------|--------|-------|--------------|-----------|---------|-------|-----|-------|--------|-------|-----|---------|
| Studente                     | Esporta in Exce | -      |          |        |        |          |        |       |              |           |         |       |     |       |        |       |     |         |
| Cogn A Nome Data di Codice f | Preferenze      |        |          |        |        |          |        |       |              |           |         |       |     |       |        |       |     |         |
|                              | Scu Corso       | Classe | Studente | Autori | Richie | Richiest | Richie | Conse | Bibli Altern | ti Materi | . Lavor | Uscit | Ric | Con I | nf Qua | Diplo | Aut | Spe Rin |
| Fare clic su:                | Per             | :      |          |        |        |          |        |       |              |           |         |       |     |       |        |       |     |         |

### 7.5.6 Iscrizione online - Riepilogo

Con questa funzione l'utente può visualizzare il riepilogo delle iscrizioni online.

#### 7.5.6.1 Come ci si arriva Scegliere dal menu Studenti > Iscrizioni online > Iscrizione on line - Riepilogo. 1 Comunicazione delle preferenze per gli anni successivi Riepilogo 🕱 Esporta in Excel 👻 Classe Corso Nome Stude. Lavoro indip... Uscita in alt... Richiesta di ... Consenso in... Scuola Prim... Scuola prim... classe 1° V V Fare clic su: Per: Esportare in Excel i dati presenti nell'elenco

Esporta in Excel